www.ankuoo.com

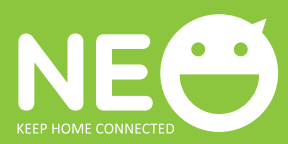

# NEO Interrupteur Wi-Fi PRO Avec Wattmètre

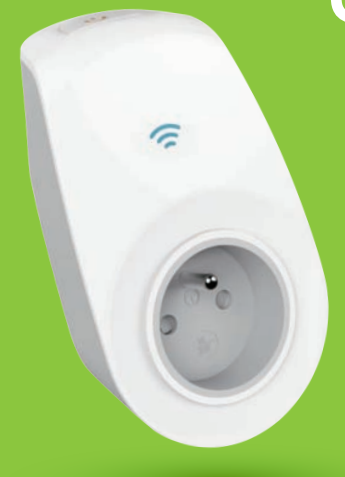

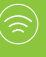

#### Télécommande Allume et éteint votre appareil électrique à partir de n'importe où.

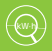

L'énergie sous contrôle Afficher l'utilisation et les coûts de l'énergie

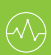

#### Wattmètre

Afficher la puissance en temps réel et les statistiques périodiques.

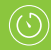

Minuterie multifonctionnelle Compte à rebours, antivol, programmé

## CHOSES À SAVOIR AVANT D'UTILISER LE NEO PRO

- Assurez-vous que le routeur soit configuré à 2,4 GHz et que l'appareil mobile soit branché au même réseau Wi-Fi.
- Assurez-vous que votre dispositif iOS/Android soit celui qui est combiné avec le NEO.
- Assurez-vous que le NEO soit couvert par un niveau approprié de signal Wi-Fi.
- La synchronisation ainsi que toutes les fonctions du NEO ne sont possibles qu'à travers un réseau Wi-Fi connecté à Internet.
- En cas de modifications du SSID et du mot de passe, il sera nécessaire de reconfigurer le NEO.
- Il n'est pas nécessaire de reconfigurer le NEO s'il est éteint ou déplacé d'une prise de courant à l'autre.
- Le NEO apparaîtra sur tous vos dispositifs iOS/Android dotés d'apps présents sur le même réseau Wi-Fi.
- L'horloge du NEO est synchronisée avec le serveur Cloud et non avec celle du dispositif iOS/Android. Par conséquent, une différence de 1 ou 2 minutes est à considérer normale.
- Remise à zéro générale: Cette procédure permet la réinitialisation générale directement à partir du NEO.

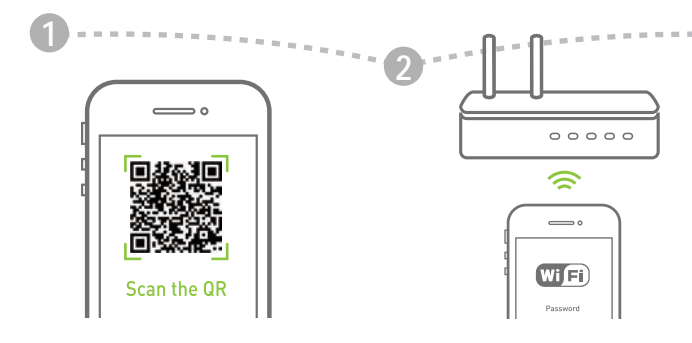

Lisez le code QR pour télécharger l'application NEO sur App Store ou sur Google Play. Ou bien, cherchez le mot 'ANKUOO' sur App Store ou sur Google Play et exécutez l'installation. Branchez votre appareil mobile au réseau local Wi-Fi, puis lancez l'application NEO que vous venez d'installer. Dans le menu, recherchez et sélectionnez l'option " ajouter un nouvel dispositif".

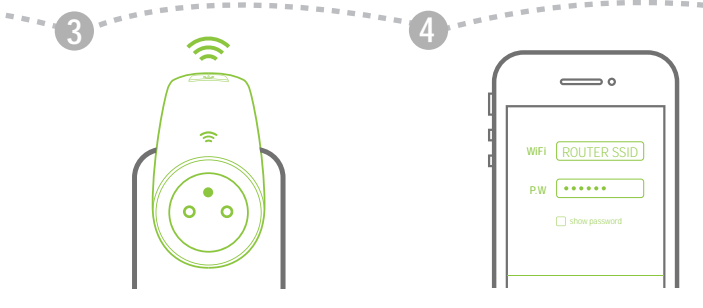

Branchez le NEO à une prise de courant, puis appuyez sur le bouton ON/OFF et maintenez enfoncé pendant 5 secondes. Relâchez le bouton lorsque le voyant Wi-Fi se met à clignoter rapidement. L'interrupteur NEO est maintenant prêt pour la synchronisation. Assurez-vous que l'appareil mobile et le NEO soient connectés au même réseau Wi-Fi. Vous serez invité à salsir le mot de passe du réseau. Le processus de synchronisation prend environ 15-120 secondes et dépend des conditions de votre réseau Wi-Fi et de la lonqueur du mot de passe.

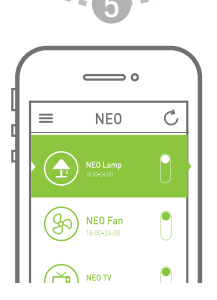

Une fois la configuration terminée, dans la page-écran de l'application NEO vous pourrez contrôler l'état du NEO (ON/OFF).

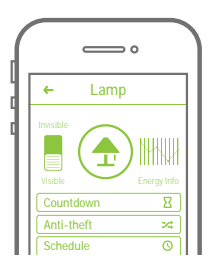

Cliquez sur l'icône de l'application pour accéder aux réglages détaillés.

#### Minuterie - Compte à rebours

Allume / éteint les équipements électriques branchés à la prise du NEO une fois que le temps assigné s'est écoulé.

#### Minuterie cyclique programmable

Effectue les mêmes opérations d'une manière cyclique selon les mêmes horaires programmés au cours de la semaine pour vos appareils électroménagers.

#### Minuterie antivol

Protege votre maison moyennant des allumages et des coupures aléatoires d'une lumière connectée l'interrupteur NEO. Vous pouvez décider les tranches horaires et le nombre d'opérations sur une période donnée. La minuterie antivol veillera à ce que le nombre d'allumages et de coupures soit divisé de façon aléatoire pendant chaque tranche horaire. Ce faisant, on simulera la présence de quelqu'un dans le logement. Minuterie cyclique programmable Effectue les mêmes opérations d'une manière cyclique selon les mêmes heures programmées au cours de la semaine pour vos appareils électroménagers. Lorsque ce mode est activé, les deux autres modes sont désactivés.

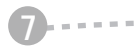

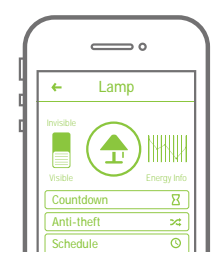

Fonctions de Temporisation L'application NEO est dotée de fonctions de temporisation qui agissent en trois modes et qui peuvent être choisies et réglées à volonté et à tout moment, même à distance via Internet.

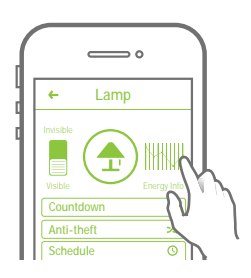

Cliquez sur l'icône "Info Energie" pour accéder à la page contenant les détails relatifs à la consommation en temps réel.

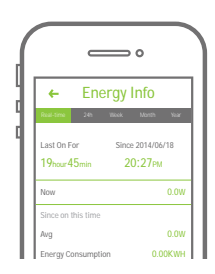

Montre l'évolution de la puissance dans les différents cycles.

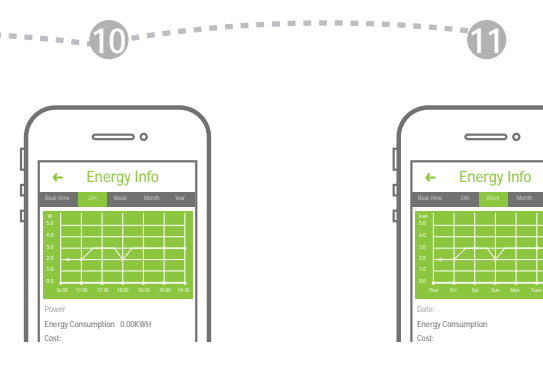

Cliquez sur l'icône pour afficher l'évolution sur les dernières 24 heures.

Cliquez sur l'icône pour afficher l'évolution de la consommation à l'échelle hebdomadaire, mensuelle et annuelle.

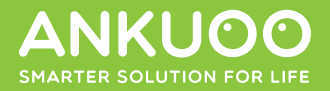

### **VOUS AVEZ BESOIN DE PLUS D'AIDE?**

Visitez le site Internet www.ankuoo.com

Pour toute question ou assistance technique, visitez notre site Internet.

Toutes les marques et les logos sont déposés par leurs fabricants respectifs selon la liste fournie. iPad, iPhone et iPod touch sont des marques déposées aux États-Unis et dans d'autres nations. App Store est un service géré par Apple Inc. Wi-Fi est une marque déposée apr Wi-Fi Alliance. Le logo 'Wi-Fi CERTIFIED' est une marque de certification de Wi-Fi Alliance. Les logos Android et 'Google Play' sont des marques déposées par Google Inc.

Importé et Distribué par: Ecova S.r.I. 35036 Montegrotto Terme (PD) – Italy www.ecova.it info@ecova.it